## Beamline Handbook

Version 3 - 02.11.2021

## **BL14.1**

| Symptom                                                                   | Check                                                                                                    | Fix                                                                                                    | 2. Check                                                                                                    |
|---------------------------------------------------------------------------|----------------------------------------------------------------------------------------------------|----------------------------------------------------------------------------------------------------|----------------------------------------------------------------------------------------------------|
| Sample mounting doesn't start<br>(error loading)                          | Did you remember to turn the CATS robot ON?                                                                                                    | Turn the robot on. Either use the button on<br>the rightmost panel of <i>MXCuBE</i> or go to the<br>menu "Show SC-details".<br>In case the sample icons on which you can<br>right-click " <i>mount</i> " remain greyed out,<br>restart <i>MXCuBE</i> and then turn the robot on.                                                                                                    | Try mounting your sample again.                                                                                                    |
| Sample mounting doesn't start                                             | Is the robotic tool automatically drying?                                                                                                    | Wait, until the dry and soak process is finished and repeat the mount again                                                                                                    | Operation shall perform properly                                                                                                    |
| Diffraction images are either<br>completely white or completely<br>black. | <ol> <li>Check on the panel if<br/>the experimental hutch<br/>beam shutter is open?</li> <li>Check on the panel if<br/>the Main Beam shutter is<br/>open?</li> <li>Check on the panel if<br/>the beam shutters are<br/>unlocked? (see Status<br/>BESSY II)</li> <li>Did you optimize the<br/>beam?</li> </ol> | <ol> <li>Beam shutters unlocked and Main Beam<br/>shutter open: open experimental hutch<br/>beam shutter.</li> <li>Beam shutters unlocked and main beam<br/>shutter closed: open Main Beam shutter,<br/>wait 5-10 minutes, then open Experimental<br/>Hutch Beam shutter (only possible for local<br/>users, otherwise call user support/techn.<br/>call service). Then do a beam location<br/>search at the MD2 PC.</li> <li>If the beam shutters are locked, watch<br/>the messages on the info terminal.</li> <li>If no, optimize the beam intensity from<br/>the right panel of <i>MXCuBE</i> and do a beam<br/>location at the MD2 PC.</li> </ol> | Take a test image and look for the beam stop shadow and/or diffraction. Open the image in <i>adxv</i> and check the total number of counts on the image. |

| The data collection or sample<br>characterization has been added<br>to a queue and started by<br>" <i>Collect Queue</i> ", but no images<br>are being recorded. | Does the queue say<br>"waiting for input"?                                                                                                    | Click "continue".                                                                                                    | Is the data being collected now? If yes,<br>proceed normally. If not, delete all previous<br>commands from the queue and try again.                                                                                                    |
|----------------------------------------------------------------------------------------------------|----------------------------------------------------------------------------------------------------|----------------------------------------------------------------------------------------------------|----------------------------------------------------------------------------------------------------|
| The detector did not move to the resolution or to the detector distance that was set for the data collection.                                                   | Did you check the<br>maximum resolution and/or<br>the detector distance limits<br>that are available on this<br>beamline?<br><i>Note: The maximum</i><br><i>resolution depends on the</i><br><i>selected energy.</i> | Move your mouse over the "Set to" field at<br>the resolution panel and you get an info box<br>of the limits available for the beamline at<br>this wavelength $\rightarrow$ Set the resolution<br>according to these limits. | Try collecting data again.                                                                                                    |
| Problems with backing up data,<br>e.g. drive not mounted, backup<br>not running or too slow.                                                                    | Did you check that the<br>format of your hard drive is<br>suitable for our beamlines?<br>(NTFS)                                                                                                    | Reformat your hard drive, e.g. on your laptop.                                                                                                    | Try mounting your hard drive again and<br>starting the backup.<br><i>Note: only disks formatted as NTFS are</i><br><i>supported.</i><br>If you do not have a suitable disk and you<br>cannot reformat, ask your local contact for a<br>HZB-MX disk on a loan basis. |
| Forgot the backup command?                                                                                                    | Connect your hard drive connected to the computer named SAVE1.                                                                                                    | Run the following command:<br>px-dbs <data> <hard drive=""> 5, e.g.<br/>px-dbs /141dat/pxrdat/px12345/20200303/<br/>/media/myHardDrive/ 5</hard></data>                                                                     |                                                                                                    |
| A diffraction plan has been accidentally added to the queue.                                                                                                    |                                                                                                    | Uncheck the "Characterisation" button<br>when setting up the queue for collecting<br>test images.<br><i>Note: this needs to be done after every</i><br><i>restart of MXCuBE</i>                                             |                                                                                                    |
| Data collection stopped in the middle of a data set. No more                                                                                                    |                                                                                                    | Wait for the goniometer to finish its rotation,<br>then press the button "Stop", then record a<br>single image.                                                                                                    | Once the single image has been recorded<br>and written successfully and the detector<br>cover has been closed after data collection,                                                                                                    |

| images are being written. The detector cover stays open. | Note: please do not press the "Stop" button, while the goniometer is still rotating. | you should be able to resume normal operation. |
|----------------------------------------------------------|--------------------------------------------------------------------------------------|------------------------------------------------|
|                                                          |                                                                                      |                                                |